**BAC Transaction Documents Application Guide** 

# BAC 贸易证申请指南 —2023Version

Organic Food Development and Certification Center of China (OFDC-China)

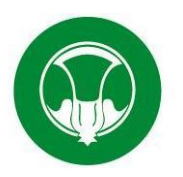

南京国环有机产品认证中心有限公司

地址:南京市蒋王庙街 8 号 (210042) 网址: <u>www.ofdc.org.cn</u>

Address:No.8,Jiangwangmiao Street,Xuanwu District,Nanjing 1.Enter the website:http://www.bioagricert.org/en/, then click the TRANSACTION DOCUMENTS in the red box and the application page will be displayed,please notice all the following content which you are going to fill in should be used in ENGLISH.

1.进入 BioAgriCert (以下简称 BAC) 官网 https://www.bioagricert.org/en/,点击红框内TRANSACTION DOCUMENTS,进入贸易证的申请界面。接下来的操作请全部用英文填写。

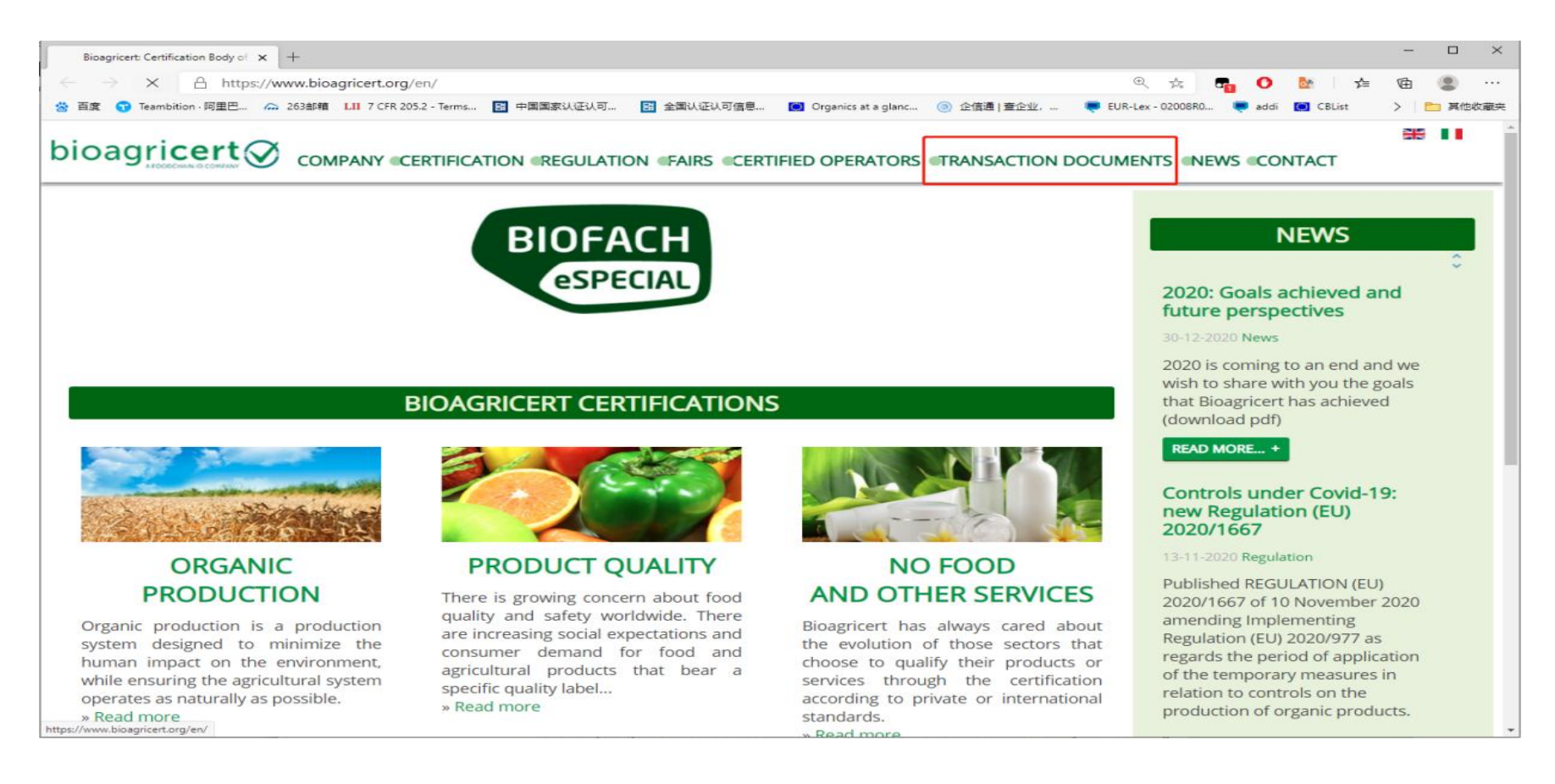

### 2. Please click the 'CLICK HERE TO ENTER THE TRANSACTION DOCUMENTS SECTION' inside the red box.

2.点击<mark>红框内</mark>的 CLICK HERE TO ENTER THE TRANSACTION DOCUMENTS SECTION,进入贸易证申请界面。

### bioagricert Company Certification Regulation Fairs Certified Operators Transaction Documents News Contact

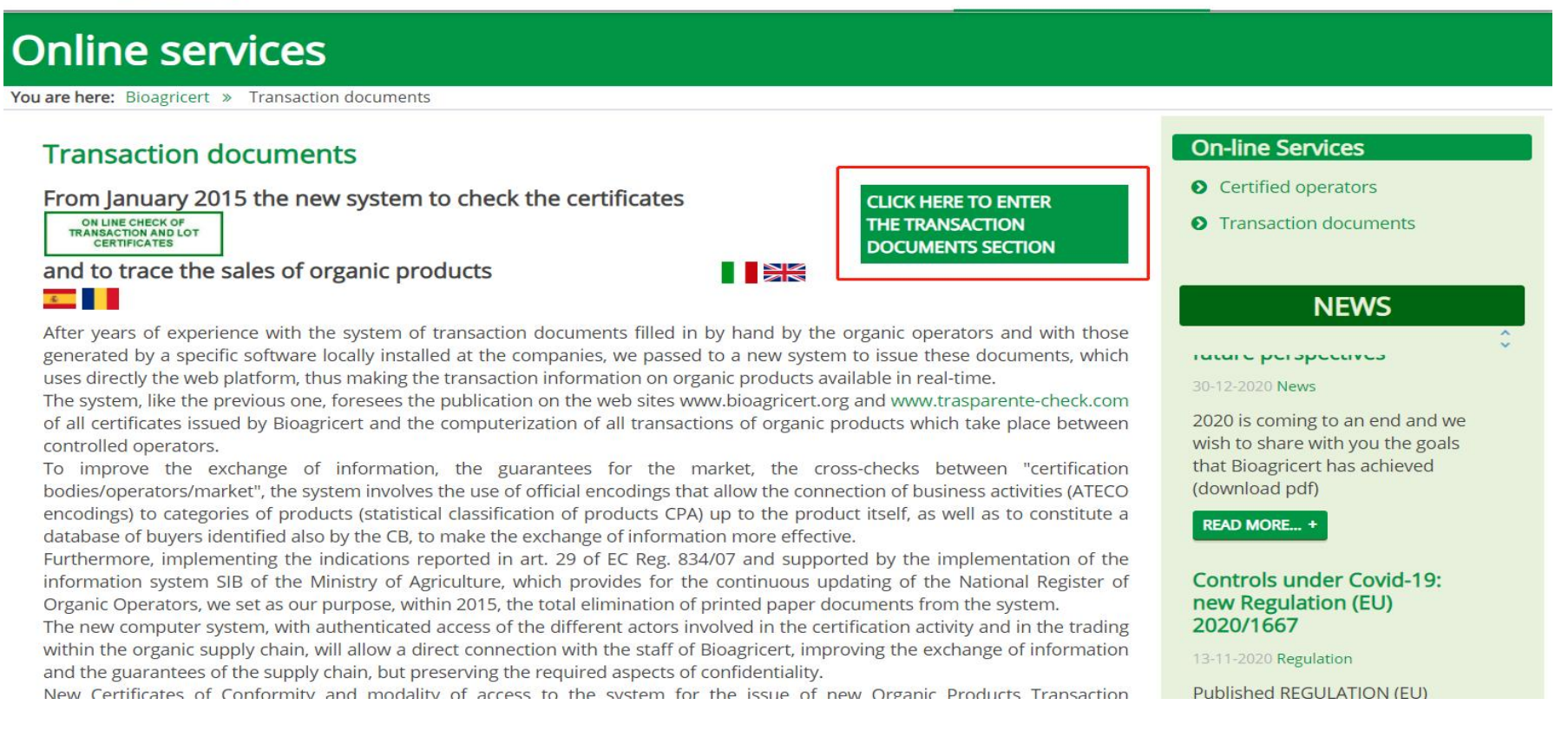

3.If this is your first time using BAC's Transaction documents application system, please click 'Register Here' in the red box to register your account. For registered users, please login in the green box and select the English Language, which is the EN option.

3.若您是第一次使用 BAC 的贸易证系统,请点击<mark>红框内</mark>的 Register Here 注册账号。已经注册过的用户,请在<mark>绿色框内</mark>登录,并选择英语语言,也就是 EN 选项。

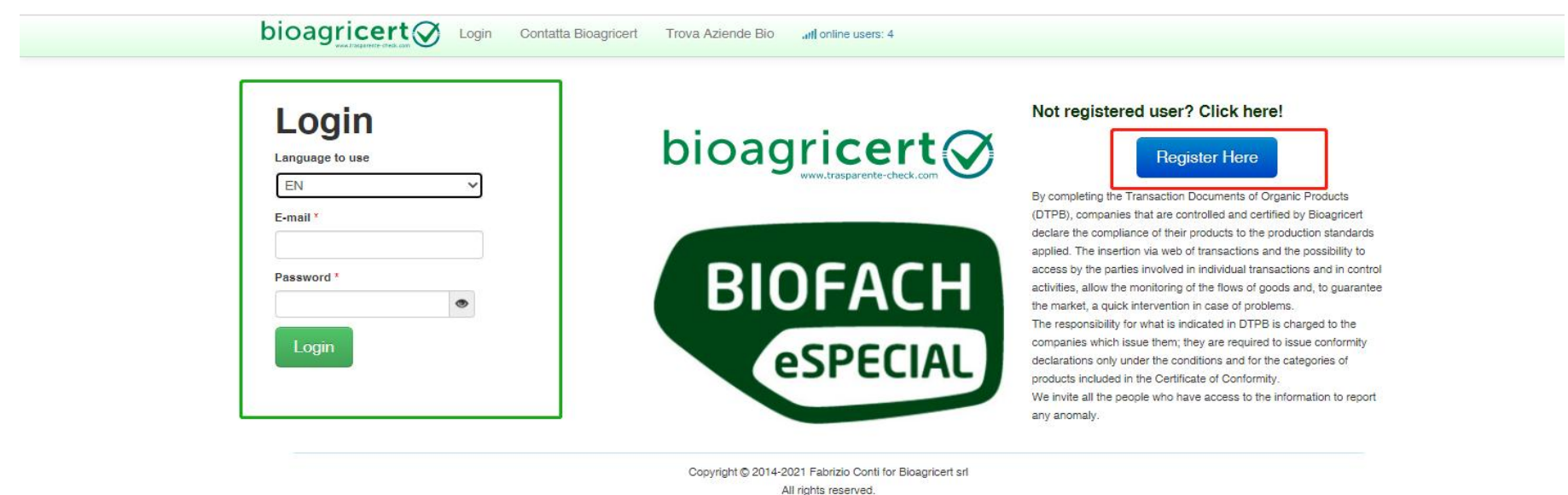

4.For newly registered users, NAZIONE chooses Outside Italy, which means non-Italian enterprise, NAME OF COMPANYG is the company name, please fill in the company name which showed on your BAC organic certificate, FISCAL CODE is the uniform social credit code on business license, Please fill in your email address, then the login password and activation link will be sent to your email address. (Users who already have an account can skip this step and go straight to Step 7.) 4.新注册用户, NAZIONE 国家选择 Outside Italy 非意大利企业, NAME OF COMPANY 公司名称请填写 BAC 有机证书上的企业名称, FISCAL CODE 填写营

4.新注册用户, NAZIONE 国家选择 Outside Italy 非意大利企业, NAME OF COMPANY 公司名称请填写 BAC 有机证书上的企业名称, FISCAL CODE 填写营 业执照上的统一社会信用代码, USERNAME 登录账号请填写自己的电子邮箱地址: XXXX@xxx.com, 随后登录密码和激活链接会发送至您的邮箱。(已经有 账号的用户可跳过此步骤,直接看步骤 7)

users: 4

Language Picker

en

~

| b | ioac | ricer | t | Login | Contact Bioagricert | Find Organic Companies | all online |
|---|------|-------|---|-------|---------------------|------------------------|------------|
|   |      |       |   |       |                     |                        |            |

#### Register to Bioagricert

If you have already registered, but have not received the activation email, click here: Request new activation mail

| Fields with * are required.                     | If you are a <b>Supervisory Body</b> or <b>Competent authority</b> , send an email to Bioagricert to be<br>registered, specifying Name Authority, Tax number and email address to be enabled.                                                                                                    |
|-------------------------------------------------|----------------------------------------------------------------------------------------------------|
| NATION                                          | User registration must be confirmed via the link received in email.                                                                                                    |
| Outside Italy  Outside Italy IECHNICAL OFFICE * | Company:allows the compilation and issue of transaction documents. Activation takes<br>place automatically if the company has the certificate issued in the new mode, or when the<br>certificate with the category codes is issued; Registration must take place with the<br>Company Name and the Company's Tax Code. In the case of natural persons, with the full<br>name and tax code. |
| SISCAL CODE (COMPANY OR TECHNICAL OFFICE) *     | Buyer : Allows verification of the transaction documents to which it is the recipient, or the insertion of transactions for which it is in possession of the single-use code. The activation                                                                                                    |
| SERNAME (COMPANY OR TECHNICAL OFFICE EMAIL) *   | Registration must take place with the Buyer's Company Name and Tax Code. In the case<br>of natural persons, with the full name and tax code.                                                                                                    |
| Submit request                                  | Technical Consultant Study:technical studies with a special delegation, can issue<br>transaction documents on behalf of companies. After registration, for the activation and<br>combination of companies, contact Bloagricert. Registration must take place with the Full<br>Name of the Consultant and the Tax Code.                                                                    |
|                                                 | Company / Buyer: If the registered user is both Company and Buyer, the system adopts the same features indicated for each type of User.                                                                                                    |

Copyright © 2014-2021 Fabrizio Conti for Bioagricert srl All rights reserved. 5. For new users, please click the blue Link Per Attivazione in the mailbox to activate the account. The login password is the number after password. (Users who already have an account can skip this step and go directly to Step 7)

| 40 20 10:27 800 ····                                                         | \$ (175)                                                                                                    |
|------------------------------------------------------------------------------|----------------------------------------------------------------------------------------------------|
| <                                                                            |                                                                                                    |
| 发件人: Bioagricert NoReply>                                                    | 详情                                                                                                    |
| Account activation at Bioagric<br>2020-10-21 10:24:12                        | ert WebDT                                                                                                    |
| Bioagricert DTPB                                                             |                                                                                                    |
| Welcome MAHAI YUANSHENG AGR<br>DEVELOPMENT CO.,LTD                           | ICULTURAL                                                                                                    |
| You have received this mail from Bio<br>approval to use the system Bioagrice | agricert, for<br>ert WebDT.                                                                                     |
| Your account is ready. Click here to a                                       | activate:                                                                                                    |
| Link per attivazione                                                         |                                                                                                    |
| Summary data entered:                                                        |                                                                                                    |
| Username:                                                                    |                                                                                                    |
| Password                                                                     |                                                                                                    |
| Name                                                                         | CONTRACTOR OF STREET, STREET, STREET, STREET, STREET, STREET, STREET, STREET, STREET, STREET, STREET, STREET, S |
| CUA Code                                                                     |                                                                                                    |
| USer type detected                                                           |                                                                                                    |
| If you are in trobule to activate accou                                      | int, contact                                                                                                    |
| Bioagricert clicking here: Contatta Bio                                      | pagricert                                                                                                    |
| Please do not reply directly to this me                                      | essage.                                                                                                    |

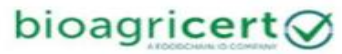

6.In the red box, first select English EN, then enter your registered email address and password, click the green Login button to log in. (Users who already have an account can skip this step and go directly to Step7.)

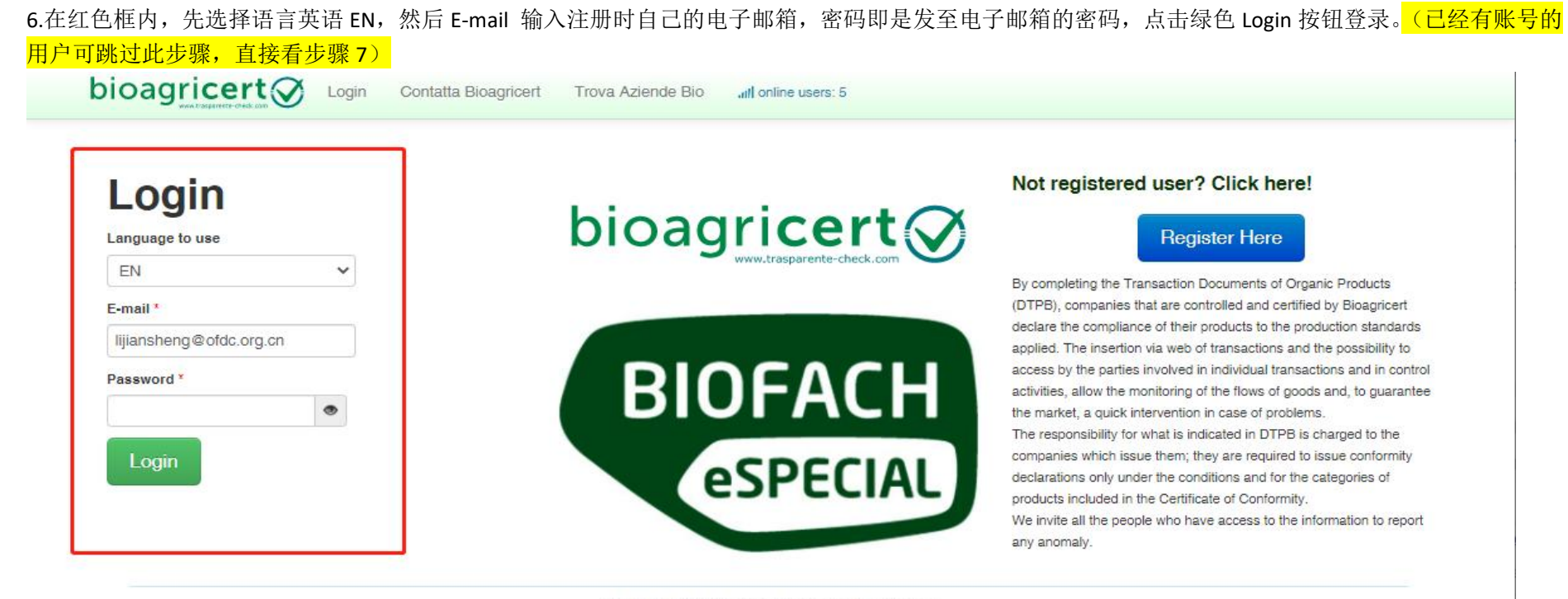

Copyright © 2014-2021 Fabrizio Conti for Bioagricert srl All rights reserved. 7.Once logged in, scroll down to the screen below and click '+Nuovo' under Transaction Certificates to create a new trade certificate.

7. 登入以后往下滑,找到下图这个界面,在 Transaction Certificate 下点击+Nuovo 创建新的贸易证。

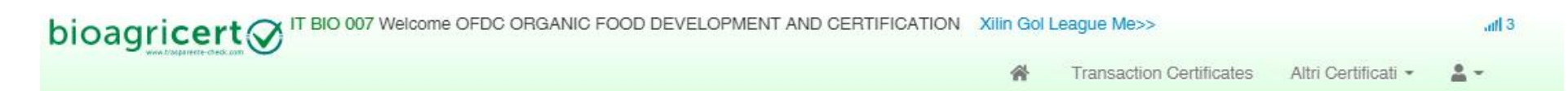

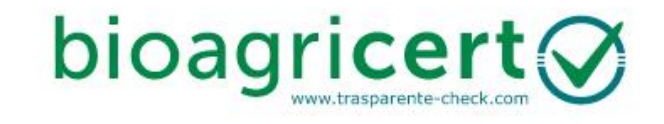

| Transaction Certificates | Import Certificates       | Lot Certificates           | NOP Export Certificates  |
|--------------------------|---------------------------|----------------------------|--------------------------|
| 1                        | 0                         | 0                          | 0                        |
| + Nuovo                  | + Nuovo                   | + Nuovo                    | + Nuovo                  |
| NAQS Import Certificates | Swiss Import Certificates | Certificati di Import Cile | Certificati di Export GB |
| 0                        | 0                         | 0                          | 0                        |
| + Nuovo                  | + Nuovo                   | + Nuovo                    | + Nuovo                  |

8.Select the first line of CMR/BL/DN in DOCUMENTS TYPE, and fill in the contract NUMBER in DOCUMENTS NUMBER (generally the same as the contract number on the China Organic Standard Sales Certificate). Click "Set today" to set DOCUMENTS DATE. You can also select other dates according to the actual situation (generally, the date is the same as the issuing date on the sales certificate of China Organic Standard).

8. 在 DOCUMENTS TYPE 文件类型中选择 CMR 第一行,并在 DOCUMENTS NUMBER 填写合同号(同国标销售证申请书上的合同号,附件可查看具体示例), DOCUMENTS DATE 点击 Set today 设置为当日,也可以根据实际情况选择其他日期(一般情况下日期和国标的销售证书上的发证日期一致)。

| ate Transacti                                         | on Certificate Organic Pro  | ducts            | -     |                    |          |           |               |           |  |
|-------------------------------------------------------|-----------------------------|------------------|-------|--------------------|----------|-----------|---------------|-----------|--|
| CUMENT TYPE                                           |                             |                  | TE    | Set today          |          |           |               |           |  |
|                                                       | document number cannot be l | lank             |       |                    |          |           |               |           |  |
| NVOICE                                                |                             |                  |       |                    |          |           |               |           |  |
| BUMMARY                                               |                             |                  |       |                    |          |           |               |           |  |
| GISTRANT                                              |                             |                  |       | FISCAL CODE *      | REGISTRA | NT CODE   |               |           |  |
| ILIN GOL LEAGUE                                       | MENGFA FORAGE SALES CO., L  | TD.              |       | 91152527399485539R | S57K     |           |               |           |  |
| DRESS                                                 |                             | ZIP              | CI    | тү                 |          |           | PROVINCE      | COUNTRY * |  |
| SHOP101-201, BUIL                                     | DING 2. XIANGYANG GARDEN, C | INGNIAN ROAD, 02 | 200 T | AIBUS QI           |          |           |               | CN        |  |
| Buyer                                                 |                             |                  | 1     |                    |          |           |               |           |  |
|                                                       | COMPANY NAME *              | CAP              | * CI1 | FISCAL CODE        | ×        | ODC BUYER | ×<br>PROVINCE | x         |  |
| Buyer                                                 | COMPANY NAME *              | САР              | * ci  | FISCAL CODE        | *        | ODC BUYER | ×<br>PROVINCE |           |  |
| Buyer<br>DUNTRY *<br>DDRESS *<br>SPECIFY DIFF         | COMPANY NAME *              | CAP              | * cn  | FISCAL CODE        | x        | ODC BUYER | *<br>PROVINCE | x.        |  |
| Buyer<br>DUNTRY *<br>DDRESS *<br>SPECIFY DIFF<br>DTES | COMPANY NAME *              | CAF              | * ci  | FISCAL CODE        | X        | ODC BUYER | ×<br>PROVINCE | ×         |  |

9.(a): In the information of Buyer, 'COUNTRY' fills in the country of the buyer, and COMPANY NAME of the buyer, FISCAL CODE is the unified social credit code of the buyer's business license (non-Chinese enterprises are generally financial code). Select the control body of the BUYER from ODC BUYER; if it is also BAC certified, select BIOAGRICERT; if there is no control body of the buyer in the category, select ALTRO ODC/OTHER CB, and then manually fill in the English name of the control body of the buyer. Enter the buyer's registered ADDRESS in Address, the buyer's postal code in CAP, the CITY where the buyer located, and the PROVINCE where the buyer is located in. please note you should fill in the Notes at the bottom of the page and The INVOICE number in the format of INVOICE:XXXXX

9.(a): Buyer 买方信息中,COUNTRY 填写买方所在国家,COMPANY NAME 中填写买方的公司名称,FISCAL CODE 为买方营业执照的统一社会信用代码(国 外企业为财务代码),ODC BUYER 中选择买方的认证机构,如果是 BIOAGRICERT(BAC)那就选择 BIOAGRICERT,如果类别中没有买方认证机构,请选择 ALTRO ODC/OTHER CB。ADDRESS 中填写买方的注册地址,CAP 中填写买方的邮政编码,CITY 中填写买方所在的城市,PROVINCE 中填写买方所在的省份。Notes 中备注发票号,格式为 INVOICE:XXXXX

| oagricert 🔗                                      | 0 007 Welcome OFDC ORGANIC FOOD         | DEVELOPI | MENT AND C | ERTIFICATION | Xilin Gol Le | ague Me>> |          |         | atta |
|--------------------------------------------------|-----------------------------------------|----------|------------|--------------|--------------|-----------|----------|---------|------|
| Create Transaction Certifi<br>OCUMENT TYPE DOCUM | Cate Organic Products DATA CERT DOCUMEN | IFICATO  | 3          | ← Set today  |              |           |          |         |      |
| CMB / BL / DN<br>INVOICE<br>SUMMARY              | ent number cannot be blank.             |          |            |              |              |           |          |         |      |
| EGISTRANT                                        |                                         |          | FISCAL C   | ODE *        | REGISTRA     | NT CODE   |          |         |      |
| XILIN GOL LEAGUE MENGFA F                        | DRAGE SALES CO., LTD.                   |          | 911525     | 27399485539R | S57K         | ]         |          |         |      |
| DDRESS                                           |                                         | ZIP      | CITY       |              |              |           | PROVINCE | COUNTRY |      |
| SHOP101-201, BUILDING 2, XIA                     | NGYANG GARDEN, QINGNIAN ROAD,           | 027200   | TAIBUS QI  |              |              |           |          | CN      |      |
|                                                  | NY NAME *                               |          |            | FISCAL CODE  | *            | ODC BUYER | ×        |         |      |
| DDRESS *                                         |                                         | CAP *    | CITY *     |              |              |           | PROVINCE | *       |      |
| SPECIFY DIFFERENT D                              | ESTINATION                              | s        |            |              |              |           |          |         |      |
| OTE8                                             |                                         |          |            |              |              |           |          |         |      |
| + Create Certificate                             | Cancel Certificate generation           |          |            |              |              |           |          |         |      |
|                                                  |                                         |          |            |              |              |           |          |         |      |

Copyright © 2014-2021 Fabrizio Conti for Bioagricert srl

9.(b): Please note that if there is a discrepancy between the actual purchaser and the company to which the goods are actually shipped, for example, Company A buys a batch of goods from Company B, but the final destination of shipment is Company C instead of Company A, Therefore, you need to click SPEICIFY DIFFERENT DESTINATION in the blue box in 9(a) to fill in the content of the actual company to be sent to. Please see the following figure as the Recipient. The COUNTRY fills in the country where the COMPANY is actually sent to, COMPANY NAME fills in the company name that the company is actually sent to, DESTINATION CUA fills in the unified social credit code or finance code that the company is actually sent to. RECIPENT ODC selects the certification institution that the company is actually sent to. If it is Bioagricert, select Bioagricert. If there is no buyer certification body in the category, select Other CB. For the address please fill in the address of the company actually sent to, with the zip, city province respectively.

9.(b): 注意!!!!!: 如果实际购买者和货物的实际发往地公司不一致,例如 A 公司从 B 公司那买了一批货物,但最终发货地不是 A 公司,是 C 公司,那么 需要点击 9(a)中蓝色方框 SPEICIFY DIFFERENT DESTINATION 进行填写实际发往地公司的内容,具体看下图,完成 Recipient 中的内容即可。COUNTRY 填写实 际发往地公司所在国家,COMPANY NAME 填写实际发往地公司名称,DESTINATION CUA 填写实际发往地公司的统一社会信用代码,RECIPENT ODC 选择实 际发往地公司的认证机构,如果是 BIOAGRICERT(BAC)那就选择 BIOAGRICERT,如果类别中没有买方认证机构,请选择 ALTRO ODC/OTHER CB。ADDRESS 中 填写实际发往地公司的地址,ZIP 填写邮编,CITY 填写城市,PROVINCE 填写省份。

| Buyer                                |                        |                  |               |
|--------------------------------------|------------------------|------------------|---------------|
| COMPANY NAME*                        |                        | FISCAL CODE *    | ODC BUYER *   |
| CHINA VINNER MONGOLIA YO             | URAN DAIRY CO.,LTD     | 9115070066407496 | BIOAGRICERT - |
| DDRESS *                             | CAP* CITY*             |                  | PROVINCE      |
| SOLDIERS STATE HAI VILLAGE, SOLDIERS | STATE HAI T 010107 HOH | нот              | INNER         |
| COUNTRY COMPANY NAME                 |                        | DESTINATION CUA  | RECIPIENT ODC |
| ~                                    |                        |                  | <b>`</b>      |
| DDRESS                               | ZIP CITY               |                  | PROVINCE      |
|                                      |                        |                  |               |
|                                      |                        |                  |               |
| OTES                                 |                        |                  |               |
|                                      | 4770-17864772 17864775 |                  |               |

### 10.After completing the necessary information for the buyer, click Create Certificate in the green box to create the trade certificate.

10.填写完买方的必要信息后,点击绿框内的 Create Certificate,创建贸易证书。

|                                                                                                    | DOCUMENT NUMBER    | DATA CERTIFICATO | 10000    |               |                 |                                       |  |
|----------------------------------------------------------------------------------------------------|--------------------|------------------|----------|---------------|-----------------|---------------------------------------|--|
| INVOICE                                                                                                    | ~                  | 2021-01-14       | 31       | ← Set today   |                 |                                       |  |
| Registrant                                                                                                    |                    |                  |          |               |                 |                                       |  |
| REGISTRANT                                                                                                    |                    |                  |          | FISCAL CODE * | REGISTRANT CODE |                                       |  |
|                                                                                                    |                    |                  |          |               |                 |                                       |  |
| ADDRESS                                                                                                    |                    |                  | ZIP CI   | TY.           |                 | PROVINCE COUNTRY *                    |  |
| The second second second second second second second second second second second second second second second s |                    |                  |          |               |                 |                                       |  |
| Buwor                                                                                                    |                    |                  |          |               |                 |                                       |  |
| Duyer                                                                                                    |                    |                  |          |               |                 |                                       |  |
| COUNTRY *                                                                                                    | COMPANY NAME *     |                  |          | FISCAL CO     | DDE* ODC BUY    | ER *                                  |  |
|                                                                                                    |                    |                  |          |               |                 | ~                                     |  |
| ADDRESS *                                                                                                    |                    |                  | CAP * J. |               |                 | PROVINCE *                            |  |
|                                                                                                    |                    |                  |          |               |                 | I I I I I I I I I I I I I I I I I I I |  |
|                                                                                                    |                    |                  |          |               |                 |                                       |  |
|                                                                                                    | FERENT DESTINATION |                  |          |               |                 |                                       |  |
| SPECIFY DIF                                                                                                    |                    |                  |          |               |                 |                                       |  |
| SPECIFY DIF                                                                                                    |                    |                  |          |               |                 |                                       |  |
| SPECIFY DIF                                                                                                    |                    |                  |          |               |                 |                                       |  |
| SPECIFY DIF                                                                                                    |                    |                  |          |               |                 |                                       |  |

All rights reserved.

## 11.After the trade certificate is created successfully and you will enter the following interface and click Add Product in the red box to add organic products for sale

11.创建贸易证成功后进入如下界面,点击红框内的 Add Product 添加销售的有机产品。

|           | Inave a document to be issued       Image: the second second                                         |             |       |              |                | Print draft |           |
|-----------|----------------------------------------------------------------------------------------------------|-------------|-------|--------------|----------------|-------------|-----------|
|           |                                                                                                    |             |       |              |                |             |           |
|           |                                                                                                    |             |       |              | CERTIFICATE    | WAITING FU  | RPRODUCTS |
| FISCAL DO | DOLINENT REFERENCE INVOICE NUMBER YR-GYHT-2019-2873 DATE JANUARY 14, 20                                                                                                    | )21         |       |              |                |             |           |
| Seller    | he getter he had been a state of the state of the state o |             |       |              |                |             |           |
| Name      |                                                                                                    | CUA<br>Code |       |              |                | Country     | CN        |
| Address   |                                                                                                    | City        |       | ZIP          | 027200         | Province    |           |
| Buyer     |                                                                                                    |             |       |              |                |             |           |
| Name      | COLID                                                                                                    | CUA<br>Code | 11000 | ODC<br>Buyer | CN-BIO-<br>132 | Country     | CN        |
| Address   | , SEDIENO OTATE TAL TOWNS.                                                                                                    | City        |       | ZIP          | 010107         | Province    |           |
|           |                                                                                                    |             |       |              |                |             |           |
| Detai     | IS - 0 Products                                                                                                    |             |       |              |                |             |           |
| _         |                                                                                                    |             |       |              |                |             |           |
| Add       | d Product                                                                                                    |             |       |              |                |             |           |
|           |                                                                                                    |             |       |              |                |             |           |

All rights reserved.

12.For CPA CLASSIFICATION in the big red box, please select the organic product listed on your certificate, In this case organic Leymus chinensis should be entered. LOT Please fill in the product lot number; Year is the year of production. Please fill in organic for Classfication and NOT EU for ORIGIN. Packaging IN BULK means sold in bulk, Packaged means sold in packaged form (please see step 13). Other indicates other packages. Please fill in the product name on the APPEARANCE. The unit of measurement KG of the product is selected in UN.MEAS. Please fill in the weight of the product FROM DEPARTURE, i.e. XXXKG. If you have multiple products, once you have finished one product, click Save product and repeat this step to add the next product.

12.先在小红框内选择要出售产品的有机认证标准。BIO-EU 代表欧盟有机, BIO-NOP 代表美国有机。大红框内的 CPA CLASSIFICATION 中选择您证书上的 有机产品。DESCRIPTION 中描述产品,此案例中描述为 ORGANIC COTTON,即有机棉花。

LOT 框内填写产品批号; YEAR 为生产年份; CLASSFICATION 选择 ORGANIC, 代表有机; ORIGIN 选择 NOT EU, 代表产品非欧盟本土作物;

PACKAGING 中 IN BULK 代表散装销售, PACKAGED 代表包装好销售, OTHER 为其它包装。APPEARANCE 中填写产品名称。UN.MEAS 中选择产品的计量 单位 KG,即千克(公斤)。FROM DEPARTURE 中填写本次申请贸易证的产品重量,即 (XXX KG)。

| You have | ave a docu       | iment to | be issued       |          |        |       |                                 |                              |                                  |
|----------|------------------|----------|-----------------|----------|--------|-------|---------------------------------|------------------------------|----------------------------------|
| Add      | pro              | duo      | ct to Trar      | ารล      | cti    | on    | Certifi                         | cate R71B07A0                | 005402                           |
| CPA*     | CPA CLA          | SSIFIC   | ATION *         |          | DESCI  | RIPTI | IO <mark>N (IN EN</mark> GLISH, | IF ENGLISH PRINTING NEEDED)* | BIO-EU EUR71BCC BIO-NOP NPR71BCC |
| 01.16.1  | LONG             | STAPL    | E COTTON / LONG | sT∨      | ORG    | ANI   | C ???                           |                              |                                  |
| LOT *    | YEAR *           | CLA      | SSIFICATION *   | ORIC     | GIN *  |       |                                 |                              |                                  |
| XJWXHC   | 2019             | OF       | RGANIC          |          | DT EU  |       | ~                               |                              |                                  |
| PACKAGIN | G *              |          | APPEARANCE      |          | UN. MI | EAS   | FROM DEPARTU                    | RE*                          |                                  |
| IN BULK  |                  | ~        | COTTON          |          | KG     | ~     | []                              |                              |                                  |
|          |                  |          |                 |          |        |       | Please enter a                  | 7264500                      |                                  |
|          |                  |          |                 |          |        |       |                                 | 2197500                      |                                  |
|          |                  | oduct    | + back to c     | ortifica | to     |       |                                 | 3000000                      |                                  |
| + >      | ave pro          | Juuci    | C DACK IO C     | erunca   | lie    |       |                                 | 67000                        |                                  |
|          |                  |          |                 |          |        |       |                                 | 50000                        |                                  |
| Detai    | <b>S</b> - 0 Pro | oducts   |                 |          |        |       |                                 | 33000                        |                                  |

13. If you sell it in PACKAGED goods, choose Packaged.

Fill in the packing material and type in APPEARANCE, fill in the number of bags in QTY PC, and select the unit of measurement KG in UN.MEAS. For QYU UN, please fill in the weight of each bag (kg).

13.如果为有包装销售,选择 PACKAGED, APPEARAMCE 中填写包装材料和类型, QTY PC 里填写包装袋数, UN.MEAS 中选择计量单位 KG,即千克(公斤), QTY UN. 填写每袋的重量(kg), FROM DEPARTURE 中填写本次申请贸易证的产品重量,即(XXX KG)。

| DESCRIPTION (IN ENGLISH, IF ENGLISH PRINTING NEEDED) * |  |
|--------------------------------------------------------|--|
|--------------------------------------------------------|--|

| DESCRIPTION |        |          |          |              |          |                  |
|-------------|--------|----------|----------|--------------|----------|------------------|
| LOT X       | YEAR   | CLASSIFI | CATION * |              | ORIGIN * |                  |
| LOT         | YEA    | R ]      |          | ~            | [        | *                |
| PACKAGING * | APPE   | RANCE    | QTY PC   | UN. MEAS QTY | UN.      | FROM DEPARTURE * |
| PACKAGED    | ✓ ASPI | ECT      | 0        | KG 💙 0       |          | 0                |

| + save product       | < back to certificate |                                                                                  |
|----------------------|-----------------------|----------------------------------------------------------------------------------|
| Details - 0 Products |                       |                                                                                  |
|                      |                       | Copyright © 2014-2021 Fabrizio Conti for Bioagricert srl<br>All rights reserved. |

### 14. After completing the input of organic product information for sale, click the 'SAVE PRODUCT' in the red box to save product

14.完成销售的有机产品信息输入后,点击红框中的绿色字体 save product 保存。

| ۹ ۲۰۰۰<br>Add | product to Transaction Certificate R71B07A                                       | 0005402                          |
|---------------|----------------------------------------------------------------------------------|----------------------------------|
| :PA *         | CPA CLASSIFICATION * DESCRIPTION (IN ENGLISH, IF ENGLISH PRINTING NEEDED) *      | BIO-EU EUR71BCC BIO-NOP NPR71BCC |
| 01.16.1       | LONG STAPLE COTTON / LONG ST V ORGANIC ???                                       |                                  |
| OT *          | YEAR* CLASSIFICATION* ORIGIN*                                                    |                                  |
| XJWXHC        | 2019 ORGANIC V NOT EU V                                                          |                                  |
| ACKAGIN       | G* APPEARANCE UN. MEAS FROM DEPARTURE*                                           |                                  |
| IN BULK       | ✓ COTTON KG ✓ 7264500                                                            |                                  |
| <b>+</b> sa   | ave product < back to certificate                                                |                                  |
| Detai         | IS - 0 Products                                                                  |                                  |
|               | Copyright © 2014-2019 Fabrizio Conti for Bioagricert srl<br>All rights reserved. |                                  |
| arente-cheo   | :k.com:47583/bacdt/righedt/create/1162053                                        |                                  |

15.After verifying that there is no problem, please click the ISSUE CERTIFICATE in the red box to issue the certificate. Then click on the Union Jack in the top right corner to print the English version of the trade certificate.Please save the generated PDF file and print it, sign and stamp it in the red box at the bottom right corner of the trade certificate (see the example in the attachment), and then scan it. Please send the original to the buyer and the scanned copy to bac@ofdc.org.cn for record.

15.核实无误后,点击红框中的绿色的 ISSUE CERTIFICATE 即可签发证书。然后点击右上角红色方框中的英国国旗,打印英文版的贸易证书。

| ← elenco    | have a document to be                   | Rdit 👕 Delete 🚭 Add Produc                                  | GUE CERTII<br>(00 <b>A2C</b> 438 | FICATE ⑦               |                                    |                              | CERTIF               | Prim draft   |
|-------------|-----------------------------------------|-------------------------------------------------------------|----------------------------------|------------------------|------------------------------------|------------------------------|----------------------|--------------|
| FISCAL DO   |                                         | INVOICE NUMBER 230020113004862701 DATE                      | E JANUARY 7,                     | 2021                   |                                    |                              |                      |              |
| Seller      | 5                                       |                                                             |                                  |                        |                                    |                              |                      |              |
| Name        | HEILONGJIANG BEI<br>CO.,LTD             | IDACANG AGRICULTURAL DEVELOPMENT                            | CUA Code                         | 91230110MA196UGH2N     |                                    |                              | Country              | CN           |
| Address     | F1-5, NO.18 LISHUN<br>CITY, HEILONGJIAN | N STREET, NANGANG DISTRICT, HARBIN<br>IG PROV               | City                             | NANGANG QU             | ZIP                                | 150000                       | Province             |              |
| DISPATCH    | ING PRODUCTION U                        | INIT                                                        | BEIDACANG<br>HEILONGJIA          | ORGANIC FIRST BASE WER | GUO TOWN, CHA<br>HI , 150200 - VAT | NGPU TOWN, V<br>91230110MA19 | WUCHANG CO<br>60GH2N | UNTY,        |
| Buyer       |                                         |                                                             |                                  |                        |                                    |                              |                      |              |
| Name        | WUCHANG BEIDAC                          | ANG RICE INDUSTRY CO., LTD                                  | CUA Code                         | 912301035606424825     | ODC Buyer                          | IT-BIO-007                   | Country              | CN           |
| Address     | BAOJIA VILLAGE, W<br>CITY, HEILONGJIAN  | VEIGUO TOWNSHIP, WUCHANG CITY, HARBIN<br>IG PROVINCE, CHINA | City                             | WUCHANG                | ZIP                                | 150001                       | Province             | HEILONGJIANG |
| Detai       | S - 1 Product                           |                                                             |                                  |                        |                                    |                              |                      |              |
| 01.12.1 PAE | DDY RICE                                | ORGANIC PADDY RICE                                          | classification                   | CORGANIC √BIO-EU EUR81 | CC origin: NOT E                   | U                            |                      | / 0          |
| appearance  | e OTHER - ORGANIC                       | PADDY RICE - 10000 KG on departure - lot BDC                | -SD-2020-X / 2                   | 020                    |                                    |                              |                      |              |
| Add         | Product                                 | ISSUE CERTIFICATE                                           |                                  |                        |                                    |                              |                      |              |

16.请保存生成的 PDF 文件,并打印。打印后在该贸易证的右下角红框内签字盖章(最后附件可查看具体示例),然后扫描。原件邮寄给买方,扫描件请保存并邮 箱发送至 bac@ofdc.org.cn 备案。

#### 南京国环有机产品认证中心有限公司

地 址:南京市蒋王庙街8号(210042) 电话: 025-85287248

网址: <u>www.ofdc.org.cn</u>

邮 箱: cad@ofdc.org.cn

#### 销售证申请书(TCA)

|                                                   | 卖 方 信                      | 息                   |                    |             | 买 方                         | 信息               |             |     |
|---------------------------------------------------|----------------------------|---------------------|--------------------|-------------|-----------------------------|------------------|-------------|-----|
| 认证委托人名称                                           |                            |                     |                    | 购买单位        |                             |                  |             |     |
| *售出单位                                             |                            |                     |                    |             |                             | 06.57            |             |     |
| *如认证委托人(证书                                        | 等有人)不是售出单位,请               | t填写。                |                    | 购买单位应与合同    | 签署方、 <mark>发票</mark> 上购买方名称 | —致。 <sup>①</sup> |             |     |
| 认证证书编号                                            | પં                         | 证类别                 |                    | 购买单位地址      |                             |                  |             |     |
| 证书有效期                                             |                            | 89 C                |                    | 交易日期        |                             |                  |             |     |
| 联系人                                               | 电                          | 话                   |                    | 联系人         | 电                           | 话                |             |     |
| <ul> <li>図 我在此保证,本</li> <li>□ 美国-加拿大有株</li> </ul> | 销售证申请书中所列的<br>N等效协议的要求生产   | D产品都是按照 <br>加工的。    | 🛛 中国有机产品认          | 、证 🔲 OFDC 有 | 机产品认证 🗌 欧盟有机                | 1.产品等效认          | 证 🔲 加拿大有机产品 | 品认证 |
| 卖方签字盖章                                            |                            |                     |                    | 申请日期        |                             |                  |             |     |
| <ol> <li>〕 请提供本申请书</li> <li>② 应在销售获证产</li> </ol>  | word 文本、签字盖章<br>品的过程中(前)向我 | 日描页、本次交易<br>中心提出销售证 | 易的销售合同与所有<br>办理申请。 | 有相关发票。      |                             | 3                |             |     |
| 产品名称                                              | 产品描述                       | 教 里(                | 吨) 产               | 品批号         | 合同号                         |                  | 发票号         |     |
|                                                   |                            |                     |                    |             |                             |                  |             |     |
| -                                                 |                            |                     |                    |             |                             | 100              |             |     |
|                                                   |                            |                     |                    |             |                             |                  |             |     |
|                                                   |                            |                     |                    |             |                             |                  |             |     |

OFDC-D14-17

| bioa                           | gricert 🔗                 | THIS DOCUMENT IS ISSUED BY THE OPERAT<br>"BIOAGRICERT PROGRAM TRANSPARENT CE<br>ACCORDANCE WITH THE APPROVAL BY A "CI<br>COMPLIANCE METHOD OF ORGANIC AGRICU | OR UNDER THE<br>RTIFICATION" IN<br>ERTIFICATE OF<br>LTURE |
|--------------------------------|---------------------------|----------------------------------------------------------------------------------------------------|-----------------------------------------------------------|
| SELLER                         |                           |                                                                                                    | 1072                                                      |
| ADDRESS                        |                           |                                                                                                    | .56100 FUJIN                                              |
| DISPATCHING<br>PRODUCTION UNIT | ф <b>.</b>                |                                                                                                    |                                                           |
| TRANSACTION CE                 | RTIFICATE FOR ORGANIC PRO | DUCTS                                                                                                    |                                                           |
| TRANSACTION<br>DATE            |                           |                                                                                                    |                                                           |
| BUYER                          |                           |                                                                                                    |                                                           |

#### DETAILS 1 PRODUCT IN TRANSACTION R44I0702BD3A87

| CATEGORY: 10.41.4 | PRODUCT: I | CLASSIFICATION: ORGANIC SCHEME:<br>BIO-EU EUR44ICC<br>ORIGIN: NOT EU |
|-------------------|------------|----------------------------------------------------------------------|
| APPEARANCE P      |            | <br>RTURE - LOT GM19-002 / 2020                                      |

THE PRODUCTS THAT ARE OBJECT OF TRANSACTION MUST BE INCLUDED IN THE LIST OF PRODUCTS INDICATED IN THE "CERTIFICATE OF CONFORMITY TO ORGANIC FARMING METHOD" WHICH MUST BE VALID AND ISSUED BY BIOAGRICERT. THE OPERATOR IS RESPONSIBLE BOTH FOR WHAT INDICATED IN THE PRESENT DOCUMENT AND FOR THE INTRODUCTION OF THE PRODUCTS ON THE MARKET. THE TRANSACTION IS VALID ONLY FITHE ADDRESSEE HAS GOTA COPY OF THE CERTIFICATE OF CONFORMITY AND THE ORGANL COPY OF THE TRANSACTION DOCUMENT ALL TRANSACTIONS COMMUNICATED TO BIOAGRICERT AND THE VALIDITY OF THE CERTIFICATE OF CONFORMITY CAN BE CHECKED ON THE WARKACTION DOCUMENT ALL TRANSACTIONS COMMUNICATED TO BIOAGRICERT AND THE VALIDITY OF THE CERTIFICATE OF CONFORMITY CAN BE CHECKED ON THE WARKACTION BOAGRICERT COPY FOLLOWING THE INSTRUCTIONS. THE PRESENT DOCUMENT REFERS ONLY TO THE TRANSACTIONS AMONG PRODUCTS AND SUBJECTS INDICATED IN THE SAME AND DOES NOT GUARANTEE FOLLOWING MANIPULATIONS. ADDITIONAL NOTES WHICH ARE DIFFERENT FROM THE ONES INDICATED BY THE OPERATOR ARE FORBIDDEN.

| COMPANY STAMP AND SIGN |
|------------------------|
| COMPANY STAMP AND SIGN |

| DIOa                                                                                                    |                                                                                                    | *BIOAGRICERT PROGRAM TF<br>ACCORDANCE WITH THE API<br>COMPLIANCE METHOD OF O                                                                                                    | RANSPARENT CERTIFICATION" IN<br>PROVAL BY A "CERTIFICATE OF<br>RGANIC AGRICULTURE                                                                                                    |
|----------------------------------------------------------------------------------------------------|----------------------------------------------------------------------------------------------------|----------------------------------------------------------------------------------------------------|----------------------------------------------------------------------------------------------------|
| SELLER                                                                                                    | TEOLAY                                                                                                    |                                                                                                    |                                                                                                    |
| ADDRESS                                                                                                    |                                                                                                    |                                                                                                    |                                                                                                    |
| DISPATCHING<br>PRODUCTION UNIT                                                                                                    | FL<br>FU                                                                                                    |                                                                                                    | ONC III                                                                                                    |
| TRANSACTION C                                                                                                    | ERTIFICATE FOR ORGANIC PRO                                                                                                    | DUCTS                                                                                                    |                                                                                                    |
| TRANSACTION<br>DATE                                                                                                    |                                                                                                    |                                                                                                    |                                                                                                    |
| BUYER                                                                                                    | C                                                                                                    |                                                                                                    |                                                                                                    |
|                                                                                                    | 5                                                                                                    |                                                                                                    | 10                                                                                                    |
|                                                                                                    |                                                                                                    |                                                                                                    |                                                                                                    |
| DETAILS 1 PRODUCT                                                                                                    | OINHUAN<br>IN TRANSACTION R44100A2BE76210<br>PRODUCT: ORGANIC SOYBEAN OIL                                                                                                    |                                                                                                    | CLASSIFICATION: ORGANIC SCHEME:                                                                                                    |
| DETAILS 1 PRODUCT<br>CATEGORY: 10.41.2<br>VEGETABLE OILS                                                                                                    | OINHUAT                                                                                                    |                                                                                                    | CLASSIFICATION: ORGANIC SCHEME:<br>BIO-EU EUR44ICC<br>ORIGIN: NOT EU                                                                                                    |
| DETAILS 1 PRODUCT<br>CATEGORY: 10.41.2<br>VEGETABLE OILS<br>APPEARANCE IN BULK                                                                                                    | OINHUAN                                                                                                    | SO-20C-1 / 2020                                                                                                    | CLASSIFICATION: ORGANIC SCHEME:<br>BIO-EU EUR44ICC<br>ORIGIN: NOT EU                                                                                                    |
| DETAILS 1 PRODUCT<br>CATEGORY: 10.41.2<br>VEGETABLE OILS<br>APPEARANCE IN BULK<br>DEGANC FARMING METHOD<br>PRESENT DOCUMENT AND FO<br>DE THE CERTFICATE OF COM<br>THE WALDITY OF THE CERTFIC<br>TOLLOWING THE INSTRUCTION<br>AND DOES NOT GUARANTEE<br>FORBIDOES | OINHUAN<br>IN TRANSACTION R44100A2BE76210<br>PRODUCT: ORGANIC SOYBEAN OIL<br>- 31800 KG ON DEPARTURE - LOT FH-<br>BIECT OF TRANSACTION MUST BE INCLUDED IN T<br>WHICH MUST BE VALD AND ISSUED BY BICAGR<br>R THE NTRODUCTION OF THE PRODUCTS ON THE IN<br>FORMITY AND THE ORGINAL GOPY OF THE TRANSA<br>SATE OF CONFORMITY CAN BE CHECKED ON THE IN<br>SATE OF CONFORMITY CAN BE CHECKED ON THE IN<br>SATE OF CONFORMITY CAN BE CHECKED ON THE IN<br>SATE OF CONFORMITY CAN BE CHECKED ON THE IN<br>SATE OF CONFORMITY CAN BE CHECKED ON THE IN<br>SATE OF CONFORMITY CAN BE CHECKED ON THE IN<br>FOLLOWING MANIPULATIONS. ADDITIONAL NOTES | SO-20C-1 / 2020<br>THE LIST OF PRODUCTS NDICATED IN THE -<br>CERT, THE OPERATOR IS RESPONSIBLE BO<br>MARKET, THE TRANSACTION IS VALD ONLY FT<br>GTON DOCUMENT ALL TRANSACTIONS COM<br>WHE STIES WWW.TRASPARENTE-CHECK.COM<br>WHICH ARE DIFFERENT FROM THE ONES IN<br>WHICH ARE DIFFERENT FROM THE ONES IN | CLASSIFICATION: ORGANIC SCHEME:<br>BIO-EU EUR44ICC<br>ORIGIN: NOT EU<br>CERITERCATE OF CONFORMITY TO<br>THE FOR WHAT NOICATED IN THE<br>THE ADDRESSEE HAS GOTA COPY<br>MUNICATED TO BIOAGROCETTORS BY<br>MUNICATED TO BIOAGROCETTORS BY<br>MUNICATED TO BIOAGROCETTORS BY<br>MUNICATED TO BIOAGROCETTORS BY<br>MUNICATED TO BIOAGROCETTORS BY<br>MUNICATED TO BIOAGROCETTORS BY<br>MUNICATED TO BIOAGROCETTORS BY<br>MUNICATED TO BIOAGROCETTORS BY<br>MUNICATED TO BIOAGROCETTORS BY<br>MUNICATED TO BIOAGROCETTORS BY<br>MUNICIPALITY MEDICATED TO THE SAME |

The charge for issuing BAC sales Certificate is RMB 200 per certificate. Please feel free to contact us if you have any questions

BAC 销售证开具收费为 200 元/张,有任何问题,请随时联系:

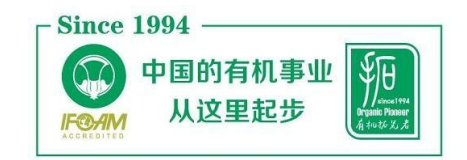

曹玉 | 检查部二处

南京国环有机产品认证中心有限公司 (OFDC)

电话: 025-85287634

手机&微信: 13776678252

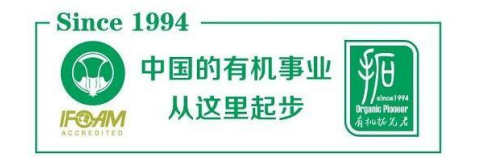

张尹 | 检查部二处

南京国环有机产品认证中心有限公司 (OFDC)

电话: 025-85287285

手机&微信: 15951689637

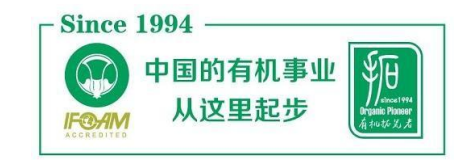

栗建盛|检查部二处

南京国环有机产品认证中心有限公司 (OFDC)

电话: 025-85287292

手机&微信: 15062273180

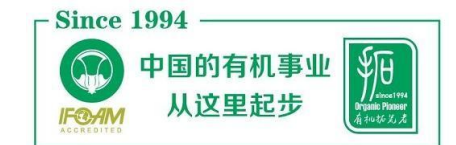

杨奕强 | 检查部二处

南京国环有机产品认证中心有限公司 (OFDC)

手机&微信: 13801493751